## User Guide

Mortgage Insurance Ordering Contract Underwriting with Radian Direct via Encompass®

Radian is integrated with Ellie Mae's Encompass to provide fast and easy contract underwriting services for customers with an active Underwriting Review Agreement (URA). If you do not currently have a URA, please contact your Radian Account Manager.

Below is a step-by-step guide to ordering contract underwriting services through Radian Direct via Encompass.

# 1

### Request Radian Contract Underwriting

Choose the Order Mortgage Insurance option from the Encompass Services panel. Select **Radian Direct via Encompass 360** then click **Submit** to access Radian's order form.

| fortgage Insu | irance               |              |                  |               |        |           |
|---------------|----------------------|--------------|------------------|---------------|--------|-----------|
| My Providers  | All Providers        |              |                  |               |        |           |
| Select a prov | vider and click Subr | mit.         |                  |               |        |           |
| Radian Dir    | ect via Encompas     | s 360        |                  |               |        | More info |
|               |                      |              |                  |               |        |           |
|               |                      |              |                  |               |        |           |
|               |                      |              |                  |               |        |           |
|               |                      |              |                  |               |        |           |
|               |                      |              |                  |               |        |           |
|               |                      |              |                  |               |        |           |
|               |                      |              |                  |               |        |           |
|               |                      |              |                  |               |        |           |
|               |                      |              |                  |               |        |           |
|               |                      |              |                  |               |        |           |
|               |                      |              |                  |               |        |           |
| Remove fro    | om My List           |              |                  | $\rightarrow$ | Submit | Cancel    |
| 97.<br>       |                      |              |                  |               |        |           |
|               |                      |              |                  |               |        |           |
|               |                      | NOTE: Subr   | nitting a requi  | est for con   | tract  |           |
|               |                      | undom witing | intering a requi |               | ·      |           |

customercare@radian.com 877.723.4261

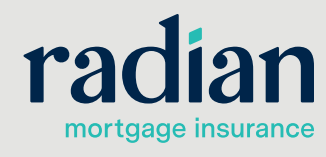

© 2021 Radian. All information contained herein is subject to change without notice.

RRC004 12/23a

### **Complete the Order Form**

Radian offers the option to order Contract Underwriting with MI or Contract Underwriting (without MI). Select the appropriate option from the Service Type field and enter your loan and MI information (if applicable).

MI fields are required when the CUW request includes MI. These fields will default to the most popular values but can be edited.

- Borrower Paid Monthly with Constant Renewals will default.
- Coverage will default to the GSE standard requirements.

Please indicate the Investor and Program Name in the Contract Underwriting section. If you find that the investor is not listed in the pick list, select the Other option and indicate the investor name in the field provided. Required fields are indicated with a red asterisk (\*). Then click Submit.

Radian Request

## 1.

| Branch Login Information<br>Master Policy Number:<br>Branch ID:<br>Branch Password:                                                      | 12345678       TESTING       ••••••       Save Login Information                                                                    | Loan Information       Borrower:       Homeowner Jr , H S         CoBorrower:       Homeowner,Jane         Loan Number:       LM-5052012001710         New to Radian       User Support Materials         Contact customercare@radian.com       or call 877.(723.4261) |
|----------------------------------------------------------------------------------------------------|----------------------------------------------------------------------------------------------------|----------------------------------------------------------------------------------------------------|
| Order Check Status/Vi<br>Service Type: Cor                                                                                               | iew Results Document Upload H                                                                                                    | story Activate MI (*) Required fiel                                                                                                    |
| Morgage Insurance im       Coverage Percent       Premium Source       Payment Plan       Refundable       Deferred       Renewal Option | 25     26       BorrowerPaid     ~       Monthly     ~       NotRefundable     ~       Financed Premium       Constant(Level)     ~ | Loan Information Loan Information Relocation Loan Special Program LCA Risk Score LCA Risk Score                                                                                                    |
| LP Purchase Eligibility<br>LP Credit Risk Class<br>DU Recommendation:<br>Comments                                                        |                                                                                                    | Contract Underwriting Investor Radian Underwriters Only Add Radian User ID                                                                                                    |

NOTE: Radian has access to guidelines for all investors listed. You may need to provide the investor guidelines for investors not shown in the listing.

mortgage insurance

customercare@radian.com 877.723.4261

×

### 3

## Uploading Loan Documents

The system will perform an eligibility check and direct you to the **Check Status / View Results** tab.

The message area will indicate any missing data or eligibility issues.

Click on the **Upload UW Docs** button to begin to add documents.

Radian Request

| Master Policy Nu<br>Branch ID:<br>Branch Password<br>Order Check | ormation<br>mber: 1234567<br>TESTING<br>d: ••••••<br>Save Login<br>Status/View Results | 3                | Loan Information<br>Borrower:<br>CoBorrower:<br>Loan Number:<br><u>New to Radian</u><br>Contact <u>custor</u><br>iistory Activate M | Homeowner Jr , H<br>Homeowner,Jane<br>LM-5052012001<br>nercare@radian.com o | H S<br>710<br>User Support Materials<br>r call 877.(723.4261)<br>(*) Required field |
|------------------------------------------------------------------|----------------------------------------------------------------------------------------|------------------|----------------------------------------------------------------------------------------------------|-----------------------------------------------------------------------------|-------------------------------------------------------------------------------------|
| Order No.                                                        | Order Date                                                                             | Service T        | vpe (RQ ID)                                                                                                    | Plan Details                                                                | Status                                                                              |
| CUW: 186157.                                                     | . 12-21-2020 04:23:                                                                    | 45 PM Contract L | Inderwrite With MI                                                                                                    | 25% / BP Monthly                                                            | Pending Review                                                                      |
| <                                                                |                                                                                        |                  |                                                                                                    |                                                                             | >                                                                                   |
|                                                                  | order is identified in <b>b</b>                                                        | old.             |                                                                                                    |                                                                             |                                                                                     |
| The last imported                                                |                                                                                        | d UW Doop        | moort MI Fees                                                                                                    | Order Details                                                               | Check Status                                                                        |
| The last imported                                                | ose <del>-Doc)</del> Uplo                                                              | ad Ovv Docs      |                                                                                                    |                                                                             |                                                                                     |
| The last imported<br>Upload Post Cl<br>Messages                  | Dise Doc                                                                               | ad ow bocs       | Attachments                                                                                                    |                                                                             |                                                                                     |

Click the Plus Sign (+) to begin adding documents. Choose the document location and click **Continue**.

When you have completed your document selection, select **Continue**.

| Attachment Name/Desc | Attachman                                                                            | t Dath                                               |      |  |
|----------------------|--------------------------------------------------------------------------------------|------------------------------------------------------|------|--|
| Attachment Name/Desc | Attach                                                                               |                                                      | ×    |  |
| Comments             | Select a browse location of the<br>Browse from Hard Drive<br>Browse from Encompass e | document you wish to att<br>Folder<br>ontinue Cancel | tach |  |
|                      |                                                                                      |                                                      |      |  |

customercare@radian.com 877.723.4261

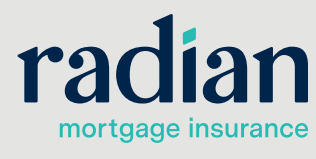

© 2021 Radian. All information contained herein is subject to change without notice.

X

### Uploading Loan Documents, continued

Confirm the documents selected and provide any comments for the underwriter. Comments are optional and can be provided via the Request Form or Document Upload screen. This field is applicable for Contract Underwriting submissions and document uploads.

Click **Send** to submit to Radian.

| connoc type     | ontract Underwrite with MI | · · ·           | 8 |
|-----------------|----------------------------|-----------------|---|
| Attachment Name | /Desc                      | Attachment Path |   |
| 1003            |                            | C:\Users\       |   |
| Credit Report   |                            | C:\Users\       |   |
| AUS             |                            | C:\Users\       |   |
| Appraisal       |                            | C:\Users\       |   |
| Paystubs        |                            | C:\Users\       |   |
| W2s             |                            | C:\Users\       |   |
| omments         |                            | C:\Users\       |   |

## 4

### **Order Status**

A successful submission will indicate a **Pending Review** status.

You will receive an email and an alert when Radian's Underwriter has completed their review.

Click **Check Status** to refresh your status and retrieve your Radian decision document.

| ranch Login I                                                             | nformation   |            |              |                                      | Loan Information<br>Borrower: | Homeowner Jr ,    | НS                     |
|---------------------------------------------------------------------------|--------------|------------|--------------|--------------------------------------|-------------------------------|-------------------|------------------------|
| Master Policy Number: 12345678 Branch ID: TESTING Branch Password: •••••• |              |            |              | CoBorrower:                          | Homeowner,Jane                |                   |                        |
|                                                                           |              |            | Loan Number: |                                      | LM-5052012001710              |                   |                        |
|                                                                           |              |            |              | New to Radian User Support Materials |                               |                   |                        |
|                                                                           |              | Save Login | Informatio   | n                                    | Contact custom                | ercare@radian.com | or call 877.(723.4261) |
| order Chec                                                                | k Status/Vie | ew Results | Docume       | nt Upload H                          | listory Activate MI           |                   | ( \star ) Required fie |
| O <mark>rder No</mark> .                                                  | Order        | Date       |              | Service Ty                           | /pe (RQ ID)                   | Plan Details      | Status                 |
| CUW: 18615                                                                | 7 12-21-     | 2020 04:23 | 45 PM        | Contract L                           | Inderwrite With MI            | 25% / BP Monthly  | Pending Review         |
|                                                                           |              |            |              |                                      |                               |                   |                        |
|                                                                           |              |            |              |                                      |                               |                   |                        |
|                                                                           |              |            |              |                                      |                               |                   |                        |
|                                                                           |              |            |              |                                      |                               |                   | >                      |

HELPFUL HINT: A Pending Review status means that documents have not been provided or the file has not yet been underwritten.

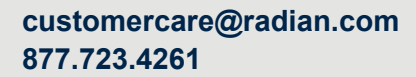

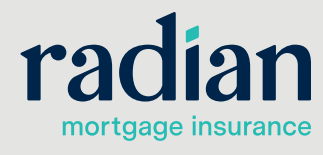

© 2021 Radian. All information contained herein is subject to change without notice.

### Access Your Underwriting Decision

User will be able to access all related decision documents and rate quotes in PDF format on this screen.

Radian Decision Documents will be automatically saved to your eFolder.

Radian Request

| Branch Login Information<br>Master Policy Number: 12345<br>Branch ID: TEST<br>Branch Password:<br>Save Lo |                                             | i678                   |                             |                               | oan Informatior<br>Borrower:<br>CoBorrower:<br>Loan Number:<br><u>New to Radian</u><br>Contact <u>custor</u> | Homeowner Jr , H S<br>Homeowner,Jane<br>LM-5052012001710<br><u>User Support Materials</u><br>ercare@radian.com or call 877.(723.4261) |                                 |                       |
|----------------------------------------------------------------------------------------------------|---------------------------------------------|------------------------|-----------------------------|-------------------------------|----------------------------------------------------------------------------------------------------|----------------------------------------------------------------------------------------------------|---------------------------------|-----------------------|
| Order Check S                                                                                             | tatus/View Resu                             | lts Docum              | ient Uploa                  | d History                     | Activate M                                                                                                   | E.                                                                                                    |                                 | (*) Required fiel     |
| Order No.<br>CUW: 186157<br>CIFBLBX                                                                       | Order Date<br>12-21-2020 04<br>12-21-2020 0 | :23:45 PM<br>:54:47 PM | Service<br>Contra<br>Rate C | e Type (<br>ct Under<br>Ωuote | RQ ID)<br>write With MI                                                                                      | Plan Details<br>25% / BP Monthly<br>25% / BP Monthly                                                                                  | Statu:<br>Cleare<br>Eligibl     | s<br>kd to Close<br>e |
| <                                                                                                    | order is identified                         | in <b>bold</b>         |                             |                               |                                                                                                    |                                                                                                    |                                 | >                     |
| Upload Post Clos                                                                                          | se Docs                                     | Jpload UW [            | Docs                        | Impor                         | t MI Fees                                                                                                    | Order Details                                                                                                    |                                 | Check Status          |
| Thank you for ch                                                                                          | oosing Radian!                              |                        |                             | <                             | CUW Cleared<br>Non Delegated<br>CUW Approve                                                                  | to Close 12/21/20 03:14<br>d Commitment/Certificat<br>ed with Conditions 12/2                                                         | 4 PM)<br>e 12/21/2<br>1/20 01:3 | 0 03:14 PM<br>2 PM    |

### **Radian Support**

Assistance with Radian Direct via Encompass technical issues should be directed to Client Connectivity at: <u>ClientConnectivitySupportInbox@radian.com</u>

Assistance with the contract underwriting ordering process should be directed to Client Services at: <u>ClientServices@radian.com</u>

customercare@radian.com 877.723.4261

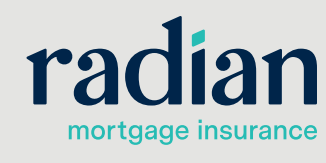

© 2021 Radian. All information contained herein is subject to change without notice.

×